Interpolation bei Mesh- und Contour-Graphen

Wenn SigmaPlot einen Mesh- und Contour-Graphen darstellt, ist das Resultat bei einem regelmäßigen XY-Gitter wie erwartet.

Bei einem unregelmäßigen XY–Gitter werden die XY-Werte interpoliert, und das kann zu einer unerwarteteten Darstellung des Graphen führen. Hier werden Optionen zur Aufbereitung der Daten vorgestellt.

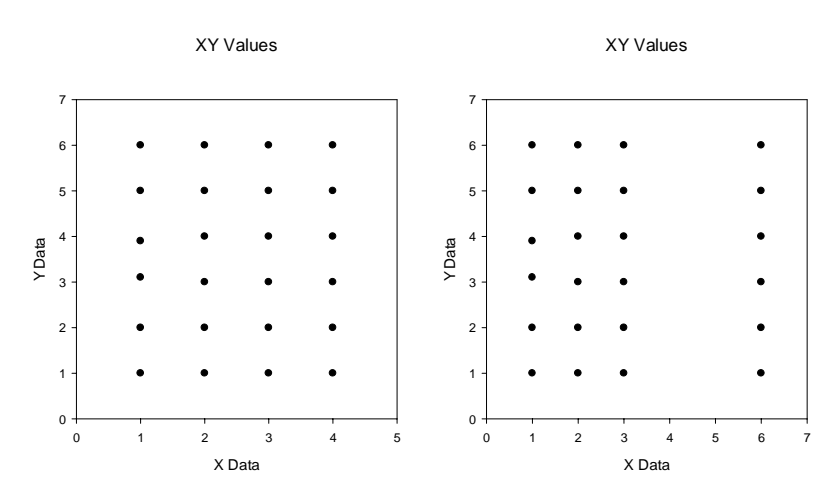

Das regelmäßige Gitter sieht z.B. so aus ... oder so:

Der Abstand ist nicht erheblich, aber die Werte je Linie müssen alle gleich sein, und alle Punkte müssen besetzt sein. In diesem Fall erhalten wir einen Graphen wie diesen:

3D Graph 2

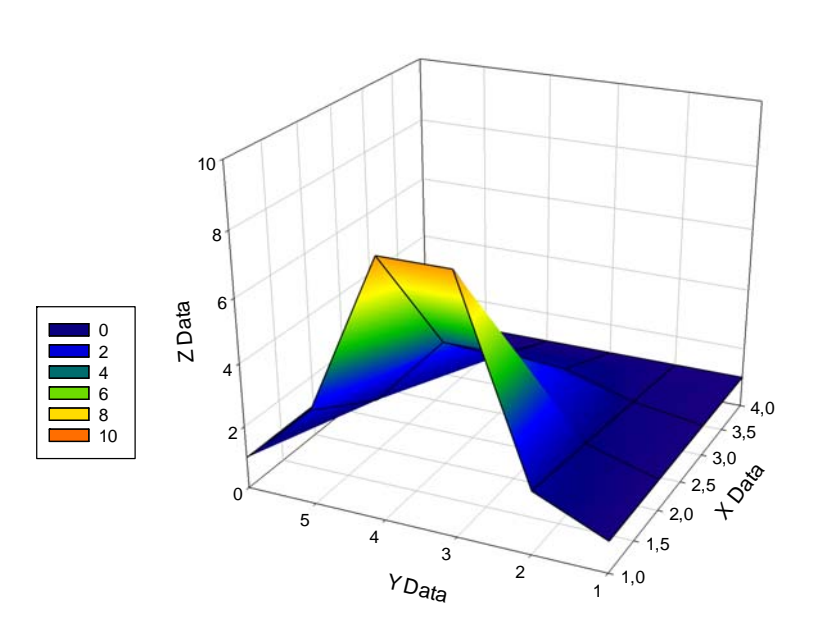

Bei Abweichungen in einer X- oder Y-Linie interpoliert SigmaPlot, mit einem Standardwert von 24 Intervallen in X- und Y-Richtung

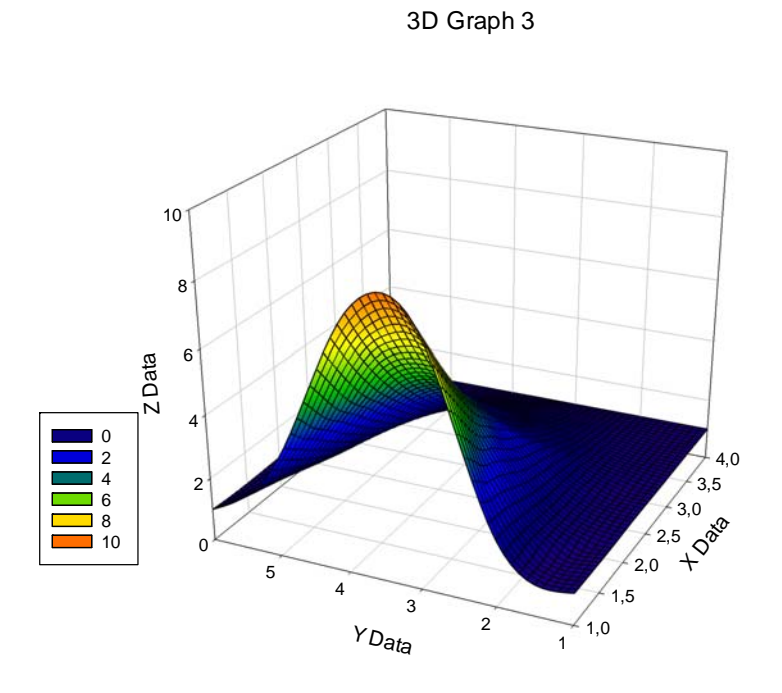

:

In diesem Beispiel weichen zwei der Y-Werte um 0,01 voneinander ab. Die Interpolation verschiebt den höchsten Wert im Graphen über jeden der gemessenen Werte. Bei großer Variation innerhalb der Daten kann das extreme Auswirkungen haben.

Um den Graphen dem ersten Graphen in diesem Artikel ähnlicher zu machen, können wir das "Smooth 3D Data"-Werkzeug im Analysis-Ribbon > Smoothers verwenden.

| Smoother 3D - Select Data |                                          |                                  |                                                             |                                                           |  |  |
|---------------------------|------------------------------------------|----------------------------------|-------------------------------------------------------------|-----------------------------------------------------------|--|--|
|                           | Data I*<br>1-Time                        | 2-0 xy <u>c</u>                  | Select the input<br>data for<br>smoothing by<br>dicking the | Data for Source Z:<br>Selected Columns Source X: Column 1 |  |  |
| 2<br>3<br>4               | 55.7300<br>57.8800<br>60.0200<br>62.4300 | 75.00<br>75.00<br>76.00<br>73.00 | columns in the<br>worksheet.                                | Source Y: Column 2<br>Source Z: Column 3                  |  |  |
| Не                        | P                                        | Cancel                           | Back                                                        | <u>N</u> ext <u>Finish</u>                                |  |  |

Wir wählen "Source Data",

| Smoother 3D - Select Data                                                                                                    | x                                                                                      |
|----------------------------------------------------------------------------------------------------|----------------------------------------------------------------------------------------|
| Select the columns for your results           Date         *           1         1-Time         2-0xyc           1         55.7300         78.00           2         57.8800         75.00           3         60.0200         76.00           4         62.4300         73.00 | Columns First Empty Results Predicted: First Empty Residuals: First Empty Plot Results |
| Help Cancel <u>B</u> ack                                                                                                    | Next Einish                                                                            |

speichern die berechneten Werte

| Smoother 3D - Select Data                                                                                                    | x                                                               |
|----------------------------------------------------------------------------------------------------|-----------------------------------------------------------------|
| Select the columns for your results           Date         *           1         1-Time         2-0xyc           1         55.7300         78.00           2         57.8800         75.00           3         60.0200         76.00           4         62.4300         73.00 | Columns First Empty Results Residuals: First Empty Plot Results |
| Help Cancel <u>B</u> ack                                                                                                    | Next Einish                                                     |

und stellen dann die Ergebnisse in einem Graphen dar. Wichtig ist die Auswahl der Optionen nach einem Klick auf "Finish":

| Smoothed Surface Options                                       | ×                                       |
|----------------------------------------------------------------|-----------------------------------------|
| X values<br>Minimum<br>1,000000                                | Y values<br><u>M</u> inimum<br>1,000000 |
| M <u>a</u> ximum<br>4,000000                                   | M <u>a</u> ximum<br>6,000000            |
| Intervals                                                      | Intervals                               |
| Bandwidth method<br><u>F</u> ixed<br><u>N</u> earest neighbors | V Plot raw data                         |
| Help                                                           | OK Cancel                               |

Der folgende Graph beruht auf den Voreinstellungen für die Intervalle, aber nach der Methode "Nearest neighbors":

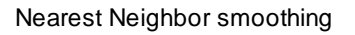

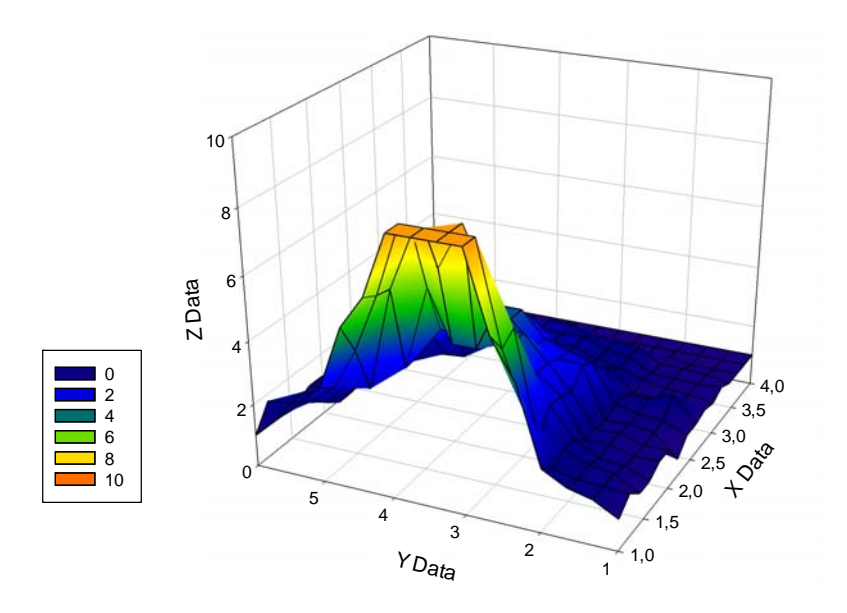

Wenn das Intervall ähnlich dem Original-Datenabstand ausgewählt wird, kommen wir dem ersten Graphen noch näher:

## Nearest Neighbors, match intervals

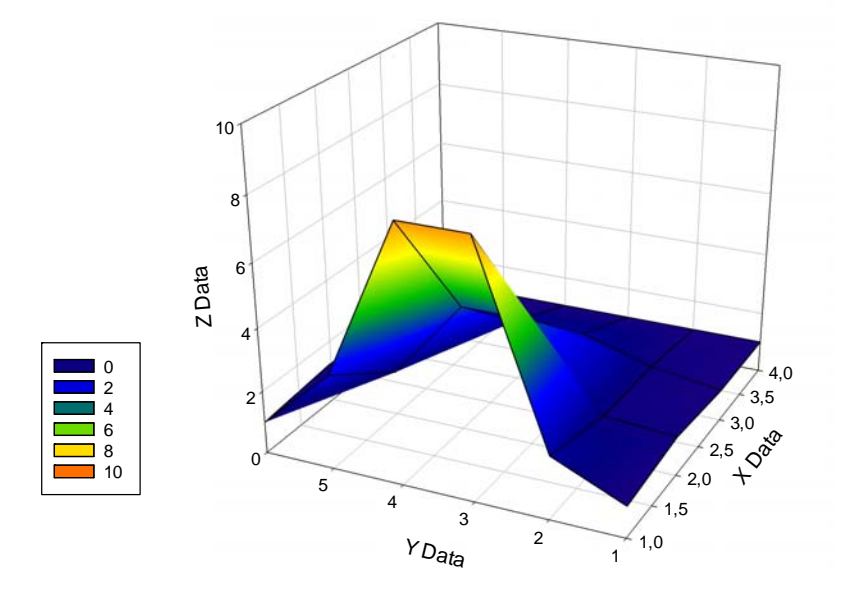